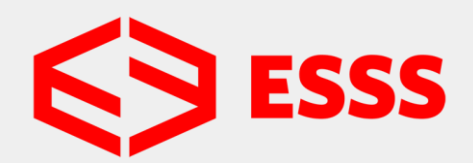

SIMULATING THE FUTURE

**Download do software:** 

https://www.ansys.com/academic/free-student-products

 Após o Download: Clique com o botão direito do mouse sobre o arquivo e o extraía utilizando o 7zip, winrar, ou a ferramenta padrão do Windows

| Nome                                        |                                      |   | Data de modificação                              | Тіро        | Tamanho      |  |   |
|---------------------------------------------|--------------------------------------|---|--------------------------------------------------|-------------|--------------|--|---|
| ∨ Hoje (1)                                  |                                      |   |                                                  |             |              |  |   |
| AnsysACADEMICSTUDENT_2                      | Abric                                |   | 14/04/2020 12:17                                 | zip Archive | 5.681.212 KB |  |   |
| ✓ Anteriormente neste mês                   | Abhr                                 |   | 1                                                |             |              |  |   |
| <ul> <li>Anteriormente neste mes</li> </ul> | 7-Zip                                | > | Abrir arquivo compactado                         |             |              |  |   |
| 💽 445.75-desktop-win10-64bit-               | CRC SHA                              | > | Abrir arquivo compact                            | tado        |              |  | > |
| ∨ Último mês (2)                            | Edit with Notepad++ Extrair arquivos |   |                                                  |             |              |  |   |
| DISCOVERY_2020R1_WINX64                     | e Scan with ESET Endpoint Antivirus  |   | Extrair Aqui                                     |             |              |  |   |
| DISCOVERY_2020R1_WINX64                     | Advanced options                     | > | Extrair para "AnsysACADEMICSTUDENT_2020R1_WINX64 |             |              |  |   |
|                                             |                                      |   |                                                  |             |              |  |   |

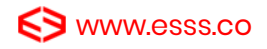

- Abra o diretório para onde os arquivos foram extraídos, clique com o botão direito do mouse sobre Setup.exe e depois em Executar como Administrador

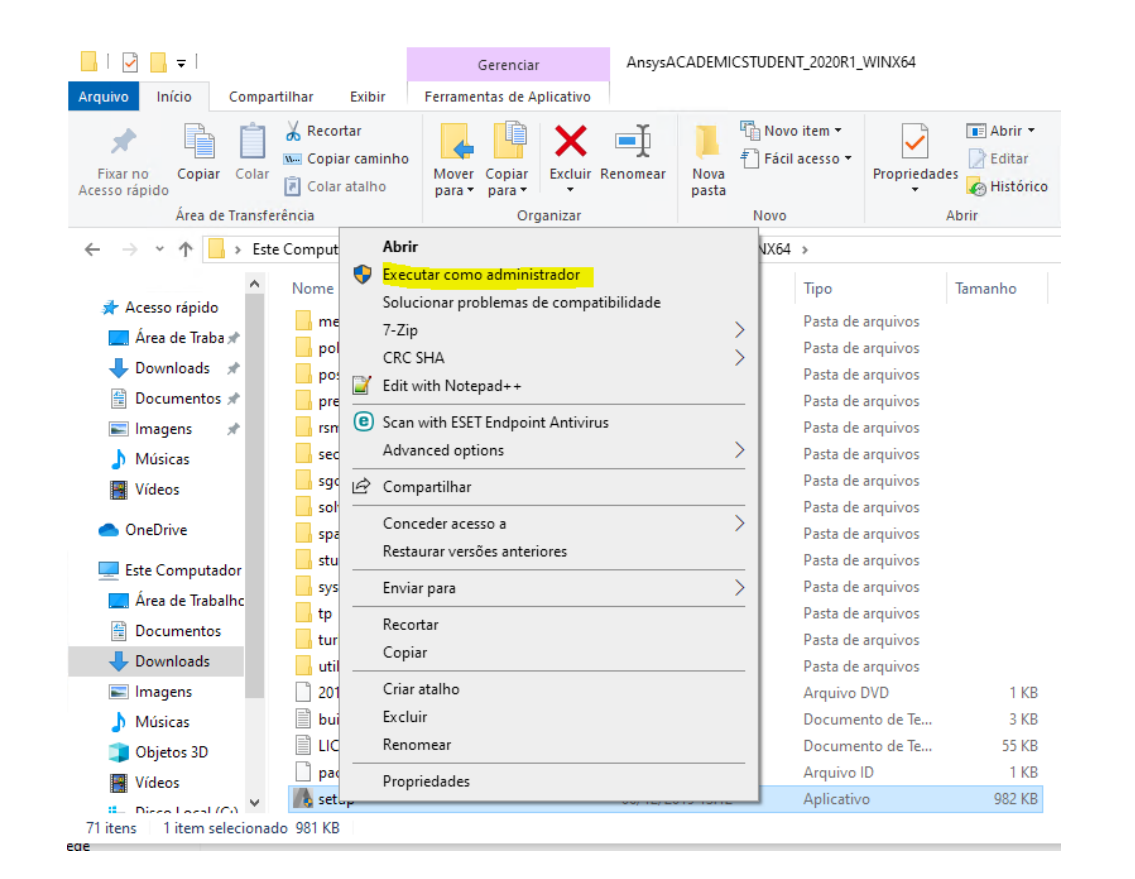

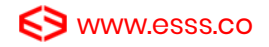

#### - Selecione I Agree > Clique em Next

| 2020 R1 Product Installation - "                       | Windows x64" — 🗆 🗙                                                                                                    |
|--------------------------------------------------------|----------------------------------------------------------------------------------------------------|
| 2020 R1                                                | <b>ANSYS</b> <sup>®</sup>                                                                                                    |
|                                                        | 0 0                                                                                                    |
|                                                        | Please read the following license agreement carefully:                                                                                                    |
| ANSYS<br>SIMULATION<br>IS THE FUTURE<br>OF ENGINEERING | CLICKWRAP SOFTWARE LICENSE AGREEMENT<br>Version September 5, 2019                                                                                                    |
|                                                        | CLICKWRAP SOFTWARE LICENSE AGREEMENT IS VOID.*** If you have a previous written software license agreement as described in the preceding paragraph, you may proceed with installation by clicking the "IAGREE" button (or the button below otherwise indicating your agreement to the terms). NOTWITHSTANDING THE FOREGOING OR ANY TERM OF A WRITTEN SOFTWARE LICENSE AGREEMENT, OTHER THAN A NEW TECHNOLOGY EXPLORATION LICENSE AND NONDISCLOSURE AGREEMENT ("WRITTEN BETA AGREEMENT"), LICENSE IS NOT ENTITLED TO USE BETA VERSIONS OF THE PROGRAM(S) UNDER THE TERMS OF A WRITTEN SOFTWARE LICENSE AGREEMENT. THIS CLICKWRAP SOFTWARE LICENSE AGREEMENT SOLELY GOVERNS USE OF BETA VERSIONS OF THE PROGRAM(S) EXCEPT IF YOU HAVE A WRITTEN BETA AGREEMENT. IF YOU HAVE A WRITTEN BETA AGREEMENT, THE TERMS OF THE WRITTEN SOFT VARE LICENSE OF THE PROGRAM(S) EXCEPT IF YOU HAVE A WRITTEN BETA AGREEMENT. IF YOU HAVE A WRITTEN BETA AGREEMENT, THE TERMS OF THE WRITTEN BETA AGREEMENT WOULD SUPERSEDE AND REPLACE THIS CLICKWRAP SOFTWARE LICENSE AGREEMENT. If you require a printed version of this Clickwrap Software License Agreement prior to accepting these terms and conditions, please print this Clickwrap Software License Agreement and click "ID NOT AGREE" (or the button below otherwise indicating that you do not accept the terms) and go to LICENSE.TXT in the installation to retrieve and print this Clickwrap Software License Agreement. |
|                                                        | READ THIS CLICKWRAP SOFTWARE LICENSE AGREEMENT ("AGREEMENT") CAREFULLY BEFORE PROCEEDING. THIS IS A LEGALLY BINDING CONTRACT<br>BETWEEN LICENSEE AND LICENSOR FOR LICENSEE TO USE THE PROGRAM(S), AND IT INCLUDES DISCLAIMERS OF WARRANTY AND LIMITATIONS OF LIABILITY.<br>BY CLICKING THE "IAGREE" BUTTON LICENSEE'S AUTHORIZED REPRESENTATIVE LEGALLY BINDS LICENSEE TO THE TERMS AND CONDITIONS CONTAINED IN<br>THIS AGREEMENT.                                                                                                    |
| nsi (undinin<br>DECBAR                                 | IF LICENSEE DOES NOT AGREE WITH THESE TERMS AND CONDITIONS, CLICK THE "I DO NOT AGREE" BUTTON INDICATING NON-ACCEPTANCE, PROMPTLY<br>REMOVE THE PROGRAM(S) FROM LICENSEE'S COMPUTER(S) AND RETURN THE SOFTWARE AND ALL RELATED DISKS AND DOCUMENTATION WITHIN THIRTY (30)                                                                                                    |
|                                                        | I DO NOT AGREE                                                                                                    |
|                                                        | < Back Next 😿 Exit                                                                                                    |

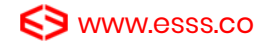

- Selecione o diretório onde o Ansys Student será instalado. O ideal é manter o diretório padrão que já é apresentado automáticamente > Clique em Next

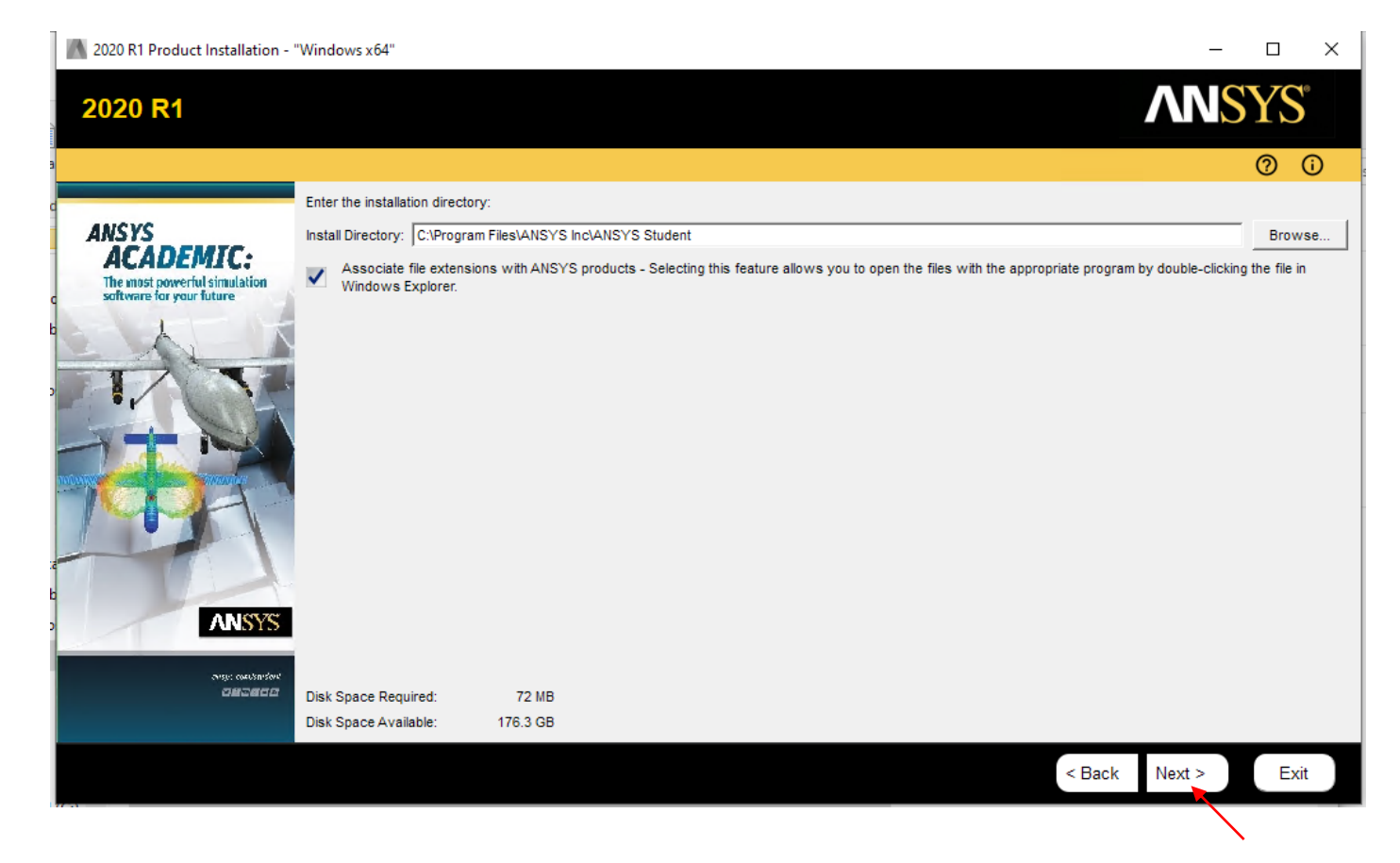

- Aguarde o progresso da instalação e ao finalizar clique em Exit
- O Ansys Student estará instalado e será listado no Menu Iniciar junto com os outros programas

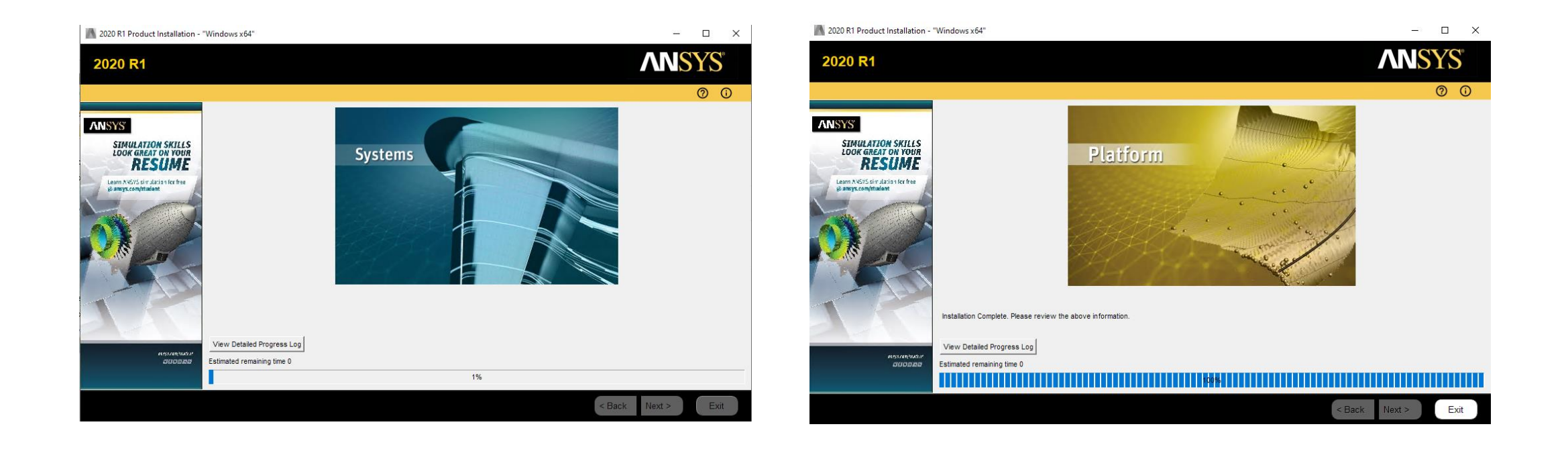

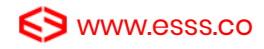